# **Exemplos – Cálculo Proporcionalidade**

# Configuração Parâmetros

1 - Nos exemplos a seguir são demonstradas algumas situações em que a empresa foi configurada para calcular **Sempre 30 dias**, mas é necessário realizar cálculos proporcionais conforme dias do mês;

2 - Para todos os exemplos, em Controle > Parâmetros, na guia Geral > Cálculo;

3 - No quadro Dados gerais, no campo Cálculo proporcionalidade, selecionada a opção 'Sempre 30 dias'.

| ral Regime Arredondamento<br>Social Cálculo Unidade de C<br>Dados gerais<br>Competência atual:<br>Tipo folha atual:<br>Usa rubricas da empresa:<br>Discriminar DSR:<br>Lançamento de horas:<br>Cálculo proporcionalidade:<br>☐ Calcular salário no mês d<br>✔ Permitir proporcionalizar a     | Adiantamento 13º Salário Fé<br>álculo Personaliza Informaçõ<br>02/2023 -<br>Folha mensal<br>5 EMPRESA EXEN<br>Não<br>Horas decimais<br>Sempre 30 dias<br>a alteração salarial de forma prop                                                                                            | rias Contabilidade Honorários es Situação eSociat: Validado IPLO LTDA porcional a data da alteração | <u>G</u> ravar<br><u>H</u> istórico<br>e <u>S</u> ocial<br>E <u>x</u> cluir eSocial<br><u>F</u> echar<br>Soluções <b>?</b><br>T <u>r</u> ia |
|----------------------------------------------------------------------------------------------------|----------------------------------------------------------------------------------------------------|----------------------------------------------------------------------------------------------------|----------------------------------------------------------------------------------------------------|
| ral Regime Arredondamento<br>-Social Cálculo Unidade de C<br>Dados gerais<br>Competência atual:<br>Tipo folha atual:<br>Usa rubricas da empresa:<br>Discriminar DSR:<br>Lançamento de horas:<br>Cálculo proporcionalidade:<br>Calcular salário no mês d<br>Permitir proporcionalizar a        | Adiantamento   13º Salário   Fé<br>álculo   Personaliza   Informaçõ<br>  02/2023 -<br>  Folha mensal<br>  5 EMPRESA EXEN<br>  Não    <br>  Horas decimais<br>  Sempre 30 dias<br>  a alteração salarial de forma prop<br>  carga horária conforme alteraçã                             | rias Contabilidade Honorários es Situação eSocial: Validado IPLO LTDA porcional a data da alteração | <u>G</u> ravar<br><u>H</u> istórico<br>e <u>S</u> ocial<br>E <u>x</u> cluir eSocial<br><u>F</u> echar<br>Soluções <b>?</b><br>T <u>r</u> ia |
| e-Social Cálculo Unidade de C<br>Dados gerais<br>Competência atual:<br>Tipo folha atual:<br>Usa rubricas da empresa:<br>Discriminar DSR:<br>Lançamento de horas:<br>Cálculo proporcionalidade:<br>Calcular salário no mês d                                                                   | álculo Personaliza Informaçõ<br>02/2023 -<br>Folha mensal<br>5 EMPRESA EXEN<br>Não<br>Horas decimais<br>Sempre 30 dias<br>a alteração salarial de forma prop<br>a carga horária conforme alteraçã                                                                                      | es<br>Situação eSocial: Validado<br>IPLO LTDA                                                       | Histórico<br>eSocial<br>Excluir eSocial<br>Fechar<br>Soluções ?<br>Tria                                                                     |
| <ul> <li>Dados gerais</li> <li>Competência atual:</li> <li>Tipo folha atual:</li> <li>Usa rubricas da empresa:</li> <li>Discriminar DSR:</li> <li>Lançamento de horas:</li> <li>Cálculo proporcionalidade:</li> <li>Calcular salário no mês d</li> <li>Permitir proporcionalizar a</li> </ul> | 02/2023       Initialization michinação         Folha mensal       5         Folha mensal       5         Mão       Initialization         Horas decimais       5         Sempre 30 dias       1         a alteração salarial de forma propio carga horária conforme alteração       1 | Situação eSocial: Validado                                                                          | e <u>S</u> ocial<br>E <u>x</u> cluir eSocial<br><u>F</u> echar<br>Soluções <b>?</b><br>T <u>r</u> ia                                        |
| Competência atual:<br>Tipo folha atual:<br>Usa rubricas da empresa:<br>Discriminar DSR:<br>Lançamento de horas:<br>Cálculo proporcionalidade:<br>Calcular salário no mês d                                                                                                    | 02/2023 🚖<br>Folha mensal<br>5 EMPRESA EXEN<br>Não<br>Horas decimais<br>Sempre 30 dias<br>a alteração salarial de forma prop                                                                                                    | Situação eSocial: Validado                                                                          | E <u>x</u> cluir eSocial<br>E <u>x</u> cluir eSocial<br><u>F</u> echar<br>Soluções ?<br>T <u>r</u> ia 6                                     |
| Tipo folha atual:<br>Usa rubricas da empresa:<br>Discriminar DSR:<br>Lançamento de horas:<br>Cálculo proporcionalidade:<br>Calcular salário no mês d<br>Permitir proporcionalizar a                                                                                                    | Folha mensal<br>5 EMPRESA EXEN<br>Não<br>Horas decimais<br>Sempre 30 dias<br>a alteração salarial de forma prop                                                                                                    | IPLO LTDA                                                                                           | Excluir eSocial<br>Eechar<br>Soluções <b>?</b><br>T <u>r</u> ia                                                                             |
| Usa rubricas da empresa:<br>Discriminar DSR:<br>Lançamento de horas:<br>Cálculo proporcionalidade:<br>Calcular salário no mês d<br>Permitir proporcionalizar a                                                                                                    | 5 EMPRESA EXEN<br>Não<br>Horas decimais<br>Sempre 30 dias<br>a alteração salarial de forma prop<br>o carga horária conforme alteraçã                                                                                                    | IPLO LTDA                                                                                           | <u>F</u> echar<br>Soluções <b>?</b><br>T <u>r</u> ia <u>a</u>                                                                               |
| Discriminar DSR:<br>Lançamento de horas:<br>Cálculo proporcionalidade:<br>Calcular salário no mês d<br>Permitir proporcionalizar a                                                                                                    | Não<br>Horas decimais<br>Sempre 30 dias<br>a alteração salarial de forma prop<br>a carga horária conforme alteraçã                                                                                                    |                                                                                                    | Soluções <b>?</b><br>T <u>r</u> ia <u>ति</u>                                                                                                |
| Lançamento de horas:<br>Cálculo proporcionalidade:<br>Calcular salário no mês d<br>Permitir proporcionalizar a                                                                                                    | Horas decimais<br>Sempre 30 dias<br>a alteração salarial de forma prop<br>o carga horária conforme alteraçã                                                                                                    | <br>porcional a data da alteração                                                                   | Tria 🔝                                                                                                    |
| Cálculo proporcionalidade:<br>Calcular salário no mês d<br>Permitir proporcionalizar a                                                                                                    | Sempre 30 dias<br>a alteração salarial de forma prop<br>o carga horária conforme alteraçã                                                                                                    | orcional a data da alteração                                                                        | T <u>r</u> ia 🙈                                                                                                    |
| <ul> <li>Calcular salário no mês d</li> <li>Permitir proporcionalizar a</li> </ul>                                                                                                    | a alteração salarial de forma prop<br>o carga horária conforme alteraçõ                                                                                                    | porcional a data da alteração                                                                       |                                                                                                    |
| Permitir proporcionalizar a                                                                                                    | i carga horária conforme alteraçô                                                                                                    |                                                                                                    |                                                                                                    |
| <ul> <li>Permitir proporcionalizar a</li> </ul>                                                                                                    | i carga norana conrorme alteraço                                                                                                    | ian da andanka da amaraganda a naku da 🛛 🗤 🖉 👘                                                      |                                                                                                    |
|                                                                                                    |                                                                                                    |                                                                                                    |                                                                                                    |
| Efetuar cálculo previdenc                                                                                                    | ciário conforme DUTEWeb a part                                                                                                    |                                                                                                    |                                                                                                    |
| 🔲 Calcular INSS para colab                                                                                                    | oradores com múltiplos vínculos                                                                                                    | conforme eSocial em competências anteriores à 02/2020                                               |                                                                                                    |
| Trabalha com                                                                                                    |                                                                                                    |                                                                                                    |                                                                                                    |
| Folha de professores:                                                                                                    | Não Agente Pú                                                                                                    | iblico: Não                                                                                         |                                                                                                    |
| Folha semanal:                                                                                                    | Não                                                                                                    |                                                                                                    |                                                                                                    |
| Rateio por serviço:                                                                                                    | Não A partir de                                                                                                    | 00/0000                                                                                             |                                                                                                    |
| Tipo de rateio:                                                                                                    | Conforme o total de dias em cad                                                                                                    | la serviço                                                                                          |                                                                                                    |
|                                                                                                    | •                                                                                                    |                                                                                                    |                                                                                                    |
|                                                                                                    |                                                                                                    |                                                                                                    |                                                                                                    |
|                                                                                                    |                                                                                                    |                                                                                                    |                                                                                                    |
|                                                                                                    |                                                                                                    |                                                                                                    |                                                                                                    |
|                                                                                                    |                                                                                                    |                                                                                                    |                                                                                                    |
|                                                                                                    |                                                                                                    |                                                                                                    |                                                                                                    |
|                                                                                                    |                                                                                                    |                                                                                                    |                                                                                                    |
|                                                                                                    |                                                                                                    |                                                                                                    |                                                                                                    |

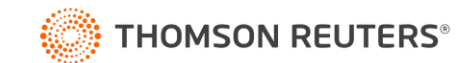

## Exemplo 1 - Competência que não possui férias gozadas, rescisão, admissão e afastamentos

- 1 Empregada com salário contratual de R\$ 3.000,00;
- 2 No Sindicato, na guia Geral > Cálculo, possui a seguinte configuração:
  - No campo Calcular o salário proporcional ao número de dias de cada mês, foi selecionada a opção
     'Sim';
  - Selecionada a opção '[x] Utilizar em competência que não possua férias gozadas, rescisão, admissão e afastamentos';
- 3 No cálculo da folha da competência 02/2023, foi gerado um valor de R\$ 2.800,00 de Horas Normais;

| Consulta Recibo                |                                                                                              |                                                        |                                      |               |                                                            | - • •                                                                             |
|--------------------------------|----------------------------------------------------------------------------------------------|--------------------------------------------------------|--------------------------------------|---------------|------------------------------------------------------------|-----------------------------------------------------------------------------------|
| ⊡-\$2 1 MARIA<br>└─M (02/2023) | Empregado:<br>Competência:<br>Complemento de cálculo:                                        | 1 MARIA<br>02/2023 -                                   | Tipo de cálculo: F                   | olha Mensal 💌 | <u>S</u> elecionar<br><u>R</u> ecibo<br><u>H</u> omolognet | Situação eSocial Remuneração:<br>Situação eSocial Pagamento:<br>Soluções <b>?</b> |
|                                | Código                                                                                       | Nome da Rubrica                                        | Informado                            | Proventos     | Descontos                                                  |                                                                                   |
|                                | 996 F.G.T.S E                                                                                | DO MES                                                 | ,00                                  | 224,00        | 2                                                          | *                                                                                 |
|                                | 999 IMPOSTO                                                                                  | DE RENDA                                               | 7,50                                 |               |                                                            | 49,25 🔢 🔁                                                                         |
|                                | Empregado admitido em<br>Cargo: 2 - AUXILIAR AD<br>Salario contratual:<br>Data do Pagamento: | : 10/01/2022<br>MINISTRATIVO<br>3.000,00<br>06/03/2023 |                                      |               |                                                            |                                                                                   |
|                                | ND: 0 NF: 0<br>Base: (Não Marcar)                                                            | FGTS: 224,00                                           | 2.800,00 288,57<br>Líquido: 2.511,43 |               |                                                            |                                                                                   |
| 1                              | 1                                                                                            |                                                        |                                      |               |                                                            |                                                                                   |

- Para chegar a esse valor, o sistema teve a seguinte consideração:
- > R\$ 3.000,00 (Salário Contratual) ÷ 30 (Proporcionalidade de Cálculo) = R\$ 100,00 (Salário Dia);
- > R\$ 100,00 (Salário Dia) x 28 (Dias do mês 02/2023) = R\$ 2.800,00 (Horas Normais)

4 - Assim mesmo a empresa sendo parametrizada para calcular a folha como 'Sempre 30 dias', como no sindicato foi selecionada a opção '[x] Utilizar em competência que não possua férias gozadas, rescisão, admissão e afastamentos', no cálculo da folha da empregada foram considerados os dias do mês.

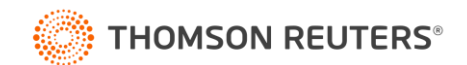

# Exemplo 2 – Competência com Afastamento

- 1 Empregado com salário contratual de R\$ 3.000,00;
- 2 No Sindicato, na guia Geral > Cálculo, possui a seguinte configuração:
  - No campo Calcular o salário proporcional ao número de dias de cada mês, foi selecionada a opção
     'Sim';
  - Selecionada a opção '[x] Utilizar em competência com afastamento';
  - No botão [...] Reticências, foram selecionados os motivos '[x] Acidente de trabalho' e '[x] Doença';
- 3 Em Processos > Afastamentos, teve um afastamento lançado com as seguintes informações:
  - Motivo: 6 Doença período superior a 15 dias;
  - Início em 01/02/2023, 20 dias de afastamento e retorno em 21/02/2023;

| Afastamentos    |                                                                                                    |
|-----------------|----------------------------------------------------------------------------------------------------|
| Colaboradori    | 2/1040                                                                                                    |
| Motivo:         | 6 Doenca período superior a 15 dias                                                                           |
| MOUVO.          |                                                                                                    |
| Geral Outros    | Dados   Mandato Sindical   Licença Maternidade   Ausência Justificada   Afastamento INSS   Bolsa Qualificação |
| - Datas         |                                                                                                    |
| 🔲 Soma          | r os dias do afastamento anterior                                                                             |
| Afastame        | nto: 01/02/2023                                                                                               |
| Folha:          | 16/02/2023                                                                                                    |
| Quant. de       | dias afastados: 20                                                                                            |
| Retorno:        | 21/02/2023                                                                                                    |
| – Servico milit | 21                                                                                                    |
| Dete de la      |                                                                                                    |
| Data da c       |                                                                                                    |
| 🗌 Informa       | r médias manualmente                                                                                          |
|                 |                                                                                                    |
| Média Ho        | ras ,00                                                                                                    |
| Imedia va       |                                                                                                    |
|                 |                                                                                                    |
|                 |                                                                                                    |
|                 |                                                                                                    |
|                 | CAT <u>G</u> ravar <u>F</u> echar Conteúdo                                                                    |
|                 |                                                                                                    |

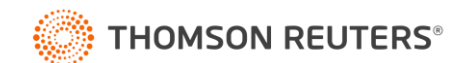

- 4 Na folha do empregado na competência 02/2023, foram consideradas as seguintes informações:
  - Do dia 01/02 ao dia 20/02 = 20 dias esteve afastado (Horas afastamento rubricas 5 e 9524);
  - Do dia 21/02 ao dia 28/02 = 08 dias trabalhou normalmente (Horas Normais rubrica 1);
  - Assim veja que foi gerado um valor de R\$ 800,00 de Horas Normais;

| Consulta Recibo          |                                                                                     |                                                 |                      |                      |             |                                                            |                                                                                   |
|--------------------------|-------------------------------------------------------------------------------------|-------------------------------------------------|----------------------|----------------------|-------------|------------------------------------------------------------|-----------------------------------------------------------------------------------|
| E-∲ 2J0A0<br>└─M 02/2023 | Empregado:<br>Competência:<br>Complemento de cálcu                                  | 2 JOAO<br>02/2023 🛫                             |                      | Tipo de cálculo: Fol | ha Mensal 💌 | <u>S</u> elecionar<br><u>R</u> ecibo<br><u>H</u> omolognet | Situação eSocial Remuneração:<br>Situação eSocial Pagamento:<br>Solucões <b>?</b> |
|                          | Código                                                                              | Nome da Rubrica                                 |                      | Informado            | Proventos   | Descontos                                                  |                                                                                   |
|                          | 1 HORAS                                                                             | NORMAIS                                         |                      | 58,67                | 800,00      |                                                            |                                                                                   |
|                          | 5 HORAS                                                                             | AFAST.INSS (P/DOENC                             |                      | 36,67                | 500,00      |                                                            |                                                                                   |
|                          | 9524 HORAS                                                                          | AFAST. P/DOENCA IGUAL/INF 15 DIAS               |                      | 110,00               | 1.500,00    |                                                            |                                                                                   |
|                          | 996 F.G.T.S                                                                         | DU MES                                          |                      | 00,                  | ,00 184,00  |                                                            | *                                                                                 |
|                          | 988 DESCU                                                                           |                                                 | 36,67                |                      | 5           | 60,00 🖂                                                    |                                                                                   |
|                          | 999 IMPOST                                                                          |                                                 |                      | 7,50                 |             |                                                            | 25 20                                                                             |
|                          | Empregado admited<br>Cargo: 4. MARCENEI<br>Salario contratual<br>Data do Pagamento: | m: 15/01/2022<br>RO 1<br>3.000.00<br>06/03/2023 |                      |                      |             |                                                            |                                                                                   |
|                          | ND: 0 NF: 0<br>Base: (Não Marcar                                                    | FGTS: 184,00                                    | 2.800,00<br>Líquido: | 585,20<br>2.214,80   |             |                                                            |                                                                                   |

• Para chegar ao valor gerado na rubrica 1 - Horas normais, o sistema teve a seguinte consideração:

> R\$ 3.000,00 (Salário Contratual) ÷ 30 (Proporcionalidade de Cálculo) = R\$ 100,00 (Salário Dia);

> R\$ 100,00 (Salário Dia) x 8 (Dias Trabalhados em 02/2023) = R\$ 800,00 (Horas Normais).

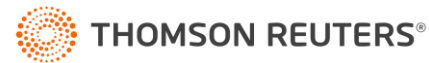

# Exemplo 3 – Competência com Férias Gozadas

- 1 Empregado com salário contratual de R\$ 2.500,00;
- 2 No Sindicato, na guia Geral > Cálculo, possui a seguinte configuração:
  - No campo Calcular o salário proporcional ao número de dias de cada mês, foi selecionada a opção
     'Sim, quando a competência calculada for superior a 30 dias';

  - Selecionada a opção '[x] Utilizar em competência com férias gozada';
- 3 Em Processos > Férias > Individual, teve férias gozadas no seguinte período:
  - Início: 01/03/2023, Dias: 30 e Fim: 30/03/2023;

| Nova Ferias                                                                                                    |                                                                                             |                                                                                                    |
|----------------------------------------------------------------------------------------------------|---------------------------------------------------------------------------------------------|----------------------------------------------------------------------------------------------------|
| Colaborador: 3 PEDRO                                                                                                    |                                                                                             |                                                                                                    |
| Período aquisitivo<br>Início: 16/01/2022 🚅<br>Fim: 15/01/2023 🚅                                                                                                    | Opções das féria<br>Adiantar 1ª<br>Descontar f<br>Descontar f<br>Descontar f<br>Não calcula | is<br>parcela do 13ª<br>altas<br>altas parciais<br>altas noturnas<br>altas suspensas<br>ar 1/3 férias |
| Período de gozo         Início:       01/03/2023 •         Dias:       30,         Fim:       30/03/2023 •         Pagamento       0         Data:       27/02/2023 • | Pagar abon<br>Início abono:<br>Dias:<br>Fim abono:                                          | o pecuniário                                                                                          |
| Informar médias manualmente                                                                                                    |                                                                                             |                                                                                                    |
| Média Horas<br>Média Valor<br>Vantagem                                                                                                    | Férias Vencidas<br>,00<br>,00                                                               | 13º Salário<br>,00<br>,00<br>,00                                                                      |
| <u>R</u> ecalcular                                                                                                    | <u>E</u> xcluir Lança                                                                       | amentos                                                                                               |

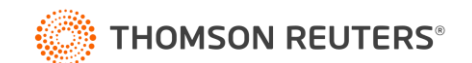

- 4 Na folha do empregado na competência 03/2023, foram consideradas as seguintes informações:
  - Do dia 01/03 ao dia 30/03 = 30 dias férias gozadas (Horas Férias rubrica 3);
  - 31/03, foi o único dia trabalhado no mês (Horas Normais rubrica 1);
  - Assim veja que foi gerado um valor de R\$ 83,33 de Horas Normais;

| Consulta Recibo |                                                                                              |                                                      |                      |                   |                         |            |                                           |
|-----------------|----------------------------------------------------------------------------------------------|------------------------------------------------------|----------------------|-------------------|-------------------------|------------|-------------------------------------------|
| E               | Empregado:                                                                                   | 3 PEDRO                                              |                      | r: 1 /1 1         | Calles Manual           | Selecionar | Situação eSocial Remuneração:             |
|                 | Competencia:<br>Complemento de cálculo:                                                      | Todos                                                | I                    | i ipo de calculo: |                         | Homolognet | Situação esocial Pagamento:<br>Soluções ? |
|                 | Código                                                                                       | Nome da Rubrica                                      |                      | Informado         | Proventos               | Descontos  |                                           |
|                 | 1 HURAS N<br>3 HOBAS E                                                                       | ERIAS                                                |                      | 220.0             | 13 83,33<br>IN 2,500,00 |            |                                           |
|                 | 931 1/3 DAS F                                                                                | ERIAS                                                |                      | 33,3              | 13 833,33               |            |                                           |
|                 | 813 FGTS FEF                                                                                 | IAS                                                  |                      | ,<br>,            | 0 266,66                |            | *                                         |
|                 | 996 F.G.T.S DO MES                                                                           |                                                      |                      | ),                | 0 6,66                  |            | *                                         |
|                 | 937 ADIANTAMENTU DE FERIAS                                                                   |                                                      |                      | ),<br>0.1         | 0                       | 2.9        | 30,31                                     |
|                 | 812 INSS FERIAS<br>821 INSS DIFERENCA FERIAS                                                 |                                                      |                      | 3,I<br>C          | u<br>n                  | 3          | 3.76                                      |
|                 | 998 I.N.S.S.                                                                                 |                                                      |                      | 7,5               | i0                      |            | 6,24                                      |
|                 | 942 IRRF FER                                                                                 | AS                                                   |                      | 15,0              | 0                       |            | 99,70 📊 🖸                                 |
|                 | Empregado admitido em<br>Cargo: 2 - ALXILIAR AC<br>Salario contratual:<br>Data do Pagamento: | 16/01/2022<br>MINISTRATIVO<br>2.500,00<br>05/04/2023 |                      |                   |                         |            |                                           |
|                 | ND: 0 NF: 0<br>Base: (Não Marcar)                                                            | FGTS: 273,32                                         | 3.416,66<br>Líquido: | 3.343,33<br>73,33 |                         |            |                                           |

• Para chegar ao valor gerado na rubrica 1 - Horas normais, o sistema teve a seguinte consideração:

> R\$ 2.500,00 (Salário Contratual) ÷ 30 (Proporcionalidade de Cálculo) = R\$ 83,33 (Salário Dia);

> R\$ 83,33 (Salário Dia) x 1 (Dias Trabalhados em 03/2023) = R\$ 83,33 (Horas Normais).

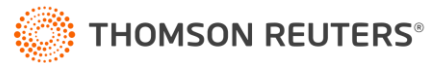

## Exemplo 4 – Competência da Rescisão

- 1 Empregado com salário contratual de R\$ 2.500,00;
- 2 No Sindicato, na guia Geral > Cálculo, possui a seguinte configuração:
  - No campo Calcular o salário proporcional ao número de dias de cada mês, foi selecionada a opção
     'Sim';
  - Selecionada a opção '[x] Utilizar para rescisão';
- 3 Em Processos > Rescisões > Individual, teve a rescisão configurada da seguinte forma:
  - Demitido em: 31/03/2023, Motivo: 2 Demitido SEM justa causa;

| Rescisão Individual (Consultando)                                           |                                            | - • •           |
|-----------------------------------------------------------------------------|--------------------------------------------|-----------------|
| Colaborador: 4 ANTONIO                                                      |                                            | Becalcular      |
| Demitido em: 31/03/2023 🛫 Situação eSocial: Validado                        |                                            |                 |
| Motivo: 2 - Demitido SEM justa causa                                        |                                            | Lançamentos     |
| Motivo eSocial: 2 · Rescisão sem justa causa, por iniciativa do empreg      | jador                                      | Consultar       |
| Geral Médias Outros Dados                                                   |                                            | Recibo          |
| - Aviso prévio                                                              | FGTS                                       | <u>E</u> xcluir |
| Data:   31/03/2023 🛨 Tipo:  Indenizado                                      | Mês ant. depositado: Sim                   | Enviar eSocial  |
|                                                                             | Valor não depositado: ,UU                  |                 |
| Colaborador comprovou ter novo emprego                                      | Saldo em banco: ,00                        | Excluir eSocial |
| Empregador dispensou o empregado                                            | Código do segue: 01                        | Cancelar        |
| Dias indenizados:                                                           | Código/Causa do afastamento: SJ2           | Conteúdo        |
| ,                                                                           |                                            | Soluções 🔽      |
| Upções     Calcula saldo de salário proporcional a redução da Lei 14 020/20 | Estabilidade                               |                 |
| e MP 1.045/21                                                               | Dias estab   ei 14 020/20 e MP 1 045/21: 0 | Tria 🚨          |
| Cumpriu toda carga horária da semana da rescisão                            |                                            |                 |
| Sábado compensado                                                           | Pagamento                                  |                 |
| 🦳 Não descontar falta DSR com data posterior a rescisão                     | Data: 07/04/2023 🛫                         |                 |
| Estornar o desconto da falta DSR com data posterior a rescisão              | Desligamento por decisão judicial          |                 |
| Reposição de vaga Não cerar o Termo de Rescisão do Contrato de Trabalho     | Número do processo:                        |                 |
| Zerar verbas rescisórias devido a reclamatória trabalhista                  |                                            |                 |
| 🔲 Descontar férias pagas a maior                                            | CPF                                        |                 |
| Registro de óbito:                                                          | Novo CPF:                                  |                 |
|                                                                             |                                            |                 |

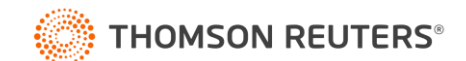

4 - No cálculo da Rescisão, veja que foi gerado o valor de R\$ 2.583,33 de Saldo de Salário Horas;

| Consulta Pasiha  |                                                                                                    |                               |                       |                    |                |                    |                                       |  |  |
|------------------|----------------------------------------------------------------------------------------------------|-------------------------------|-----------------------|--------------------|----------------|--------------------|---------------------------------------|--|--|
| Consulta Recibo  |                                                                                                    |                               |                       |                    |                |                    |                                       |  |  |
| E- 👮 4 ANTONIO   | Empregado:                                                                                                    | 4 ANTONIO                     |                       |                    |                | <u>S</u> elecionar | Situação eSocial Remuneração:         |  |  |
| <b>R</b> 03/2023 | Competência:                                                                                                    | 03/2023 🜩                     |                       | Tipo de cálculo: 🗍 | Folha Mensal 🔹 | <u>R</u> ecibo     | Situação eSocial Pagamento:           |  |  |
|                  | Complemento de c                                                                                                    | álculo: Todos                 |                       |                    | <b>_</b>       | <u>H</u> omolognet | Soluções 김                            |  |  |
|                  | Código                                                                                                    | Nome da Rubrica               |                       | Informado          | Proventos      | Descontos          |                                       |  |  |
|                  | 9179 SAI                                                                                                    | DO DE SALARIO HORAS           |                       | 227,3              | 3 2.583,33     |                    | · · · · · · · · · · · · · · · · · · · |  |  |
|                  | 8550 13                                                                                                    | SALARIO INTEGRAL RESCISAO     |                       | 3,00               | ) 625,00       |                    |                                       |  |  |
|                  | 803 130                                                                                                    | 1/12 INDENIZADO               |                       | 1,00               | ) 208,33       |                    |                                       |  |  |
|                  | 28 FEF                                                                                                    | IAS VENCIDAS                  |                       | 1,00               | ) 2.500,00     |                    |                                       |  |  |
|                  | 29 FEF                                                                                                    | RAS PROPORCIONAIS             |                       | 3,00               | ) 625,00       |                    |                                       |  |  |
|                  | 64 1/3                                                                                                    | FERIAS RESCISAD               |                       | 33,33              | 833,33         |                    |                                       |  |  |
|                  | 811 FEF                                                                                                    | IAS 1/12 INDENIZADU           |                       | 1,00               | 208,33         |                    |                                       |  |  |
|                  | 8126 1/3                                                                                                    | FERIAS INDENIZADAS RESU       |                       | 33,3.              | 5 69,44        |                    |                                       |  |  |
|                  | 8169 173                                                                                                    | PERIAS PROPORCIONAIS RESUISAU |                       | 33,3.              | 208,33         |                    |                                       |  |  |
|                  | 22 AV                                                                                                    |                               |                       | 33,00              | 1 426.66       |                    |                                       |  |  |
|                  | 32 E G                                                                                                    | T.S.40%                       |                       | )0,<br>10          | 19733          |                    | *                                     |  |  |
|                  | 35 FG                                                                                                    | IS 136 SALABIO BESCISAO       |                       | ,<br>10            | 50.00          |                    | *                                     |  |  |
|                  | 8142 FG                                                                                                    | IS 130 INDENIZADO BESCISAO    |                       | 0.                 | 16.66          |                    | *                                     |  |  |
|                  | 51 LIQ                                                                                                    | UIDO RESCISAO                 |                       | ,00                |                |                    | 00,33                                 |  |  |
|                  | 826 INS                                                                                                    | S SOBRE RESCISAO              |                       | 8,26               |                |                    | 213,32                                |  |  |
|                  | 989 INS                                                                                                    | S 13 SAL.RESCISAO             |                       | 7,50               | )              |                    | 62,49 📊                               |  |  |
|                  | 828 IRF                                                                                                    | F SOBRE RESCISAO              |                       | 7,50               | )              |                    | 34,95 📊 🔁                             |  |  |
|                  | Empregado admitido em: 16/01/2022<br>Cargo: 2 - AUXILIAR ADMINISTRATIVO<br>Salario contratual: 2.500,00<br>Data do Pagamento: 07/04/2023 |                               |                       |                    |                |                    |                                       |  |  |
|                  | ND: 0 NF<br>Base: (Não Ma                                                                                                    | 0 FGTS: 0,00<br>arcar) 💌      | 10.611,09<br>Líquido: | 10.611,09<br>0,00  |                |                    |                                       |  |  |

• Para chegar ao valor gerado na rubrica 9179, o sistema teve a seguinte consideração:

> R\$ 2.500,00 (Salário Contratual) ÷ 30 (Proporcionalidade de Cálculo) = R\$ 83,33 (Salário Dia);

> R\$ 83,33 (Salário Dia) x 31 (Dias Trabalhados em 03/2023) = R\$ 2.583,33 (Horas Normais);

**4** - Ou seja, para esse cálculo o sistema dividiu o salário contratual do empregado por 30 (conforme parâmetros) e multiplicou pelos dias do mês que nesse caso são 31 dias.

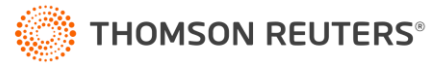

## Exemplo 5 - Competência da Admissão

1 - Empregado admitido em 13/03/2023 com salário contratual de R\$ 2.000,00;

| 🚽 Cadastro de Empregados                                                                      |                                                           |                                                                                                    |                           |
|-----------------------------------------------------------------------------------------------|-----------------------------------------------------------|----------------------------------------------------------------------------------------------------|---------------------------|
| Código:<br>Matrícula eSocial:<br>Nome: MATEUS                                                 | 5 K << >> >                                               | 5 Situação eSocial Admissão:<br>Situação: Trabalhando                                                                                                    | Validado                  |
| Geral<br>CPF:                                                                                 | 555.555.555.555 PIS/NIS: 555.5555.5                       | 5-8 Qualificação: Qualificado                                                                                                    | Qualificar                |
| Serviço:<br>Cargo:<br>Função:                                                                 | 1 EMPRESA EXEMPLO LTDA 2 411030 - AUXILIAR ADMINISTRATIVO | ]                                                                                                    | Foto                      |
| Departamento:<br>Centro de custo:<br>Sindicato:                                               | 1 FABRICA<br>1 GERAL<br>1 SINDICATO EXEMPLO               |                                                                                                    |                           |
| Datas<br>Admissão:<br>Vencimento de férias:<br>Vantagem:                                      | 13/03/2023<br>12/03/2024<br>13/03/2023                    | <ul> <li>Informações contratuais</li> <li>Categoria: Mensalista</li> <li>Vínculo empregatício: Celetista</li> <li>Forma de pagamento: Por mês</li> <li>Dirigente Sindical: Não</li> </ul> |                           |
| Outras informações<br>Ativ. Simples Nacional:<br>Sistema:<br>Livro registro nº:<br>Matrícula: | Não Optante<br>Folha e Ponto<br>Folha/Ficha nº:           | Salário contratual<br>Nível:<br>Valor:<br>Remuneração variável:                                                                                                    | 2.000,00                  |
| Novo Edit                                                                                     | ar Gravar Histórico eSoci                                 | ial Excluir eSocial Listagem >> Sol                                                                                                    | uções 김 🛛 T <u>r</u> ia 🚨 |

2 - No Sindicato, na guia Geral > Cálculo, possui a seguinte configuração:

No campo Calcular o salário proporcional ao número de dias de cada mês, foi selecionada a opção
 'Sim, quando a competência calculada for superior a 30 dias';

• Selecionada a opção '[x] Utilizar na competência de admissão';

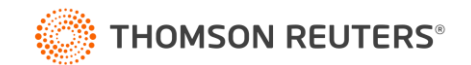

4 - No cálculo da folha mensal do empregado, na competência 03/2023 (competência da admissão), para a rubrica 1 - Horas Normais foi gerado o valor de R\$ 1.266,67;

| Consulta Recibo             |                                                                                            |                                                           |          |                     |              |                                    |                                                                                   |
|-----------------------------|--------------------------------------------------------------------------------------------|-----------------------------------------------------------|----------|---------------------|--------------|------------------------------------|-----------------------------------------------------------------------------------|
| ⊡-∯ 5 MATEUS<br>└─M 03/2023 | Empregado:<br>Competência:<br>Complemento de cálcu                                         | 5 MATEUS<br>03/2023 🔹<br>o: Todos                         |          | Tipo de cálculo: Fo | Iha Mensal 🗸 | Selecionar<br>Recibo<br>Homolognet | Situação eSocial Remuneração:<br>Situação eSocial Pagamento:<br>Soluções <b>?</b> |
|                             | Código                                                                                     | Nome da Rubrica                                           |          | Informado           | Proventos    | Descontos                          |                                                                                   |
|                             |                                                                                            | NURMAIS<br>DO MES                                         |          | 139,33              | 1.266,67     |                                    | *                                                                                 |
|                             | 998 I.N.S.S.                                                                               | DOMES                                                     |          | 7.50                | 101,33       |                                    | 95.00                                                                             |
|                             | Empregado admitido e<br>Cargo: 2 - AUXILIAR /<br>Salario contratual:<br>Data do Pagamento: | m: 13/03/2023<br>IDMINISTRATIVO<br>2.000,00<br>05/04/2023 |          |                     |              |                                    |                                                                                   |
|                             | ND: 0 NF: 0                                                                                | FGTS: 101,33                                              | 1.266,67 | 95,00               |              |                                    |                                                                                   |
|                             | Base: (Não Marcar                                                                          | •                                                         | Líquido: | 1.171,67            |              |                                    |                                                                                   |

- Para chegar ao valor gerado na rubrica 1, o sistema teve a seguinte consideração:
- > R\$ 2.000,00 (Salário Contratual) ÷ 30 (Proporcionalidade de Cálculo) = R\$ 66,67 (Salário Dia);
- > R\$ 66,67 (Salário Dia) x **19** (Dias Trabalhados em 03/2023) **= R\$ 1.266,67 (Horas Normais)**.

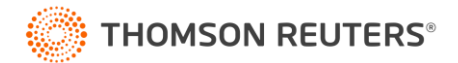

## Exemplo 6 - Considerar como divisor quantidade de dias do Mês

- 1 Empregado com salário contratual de R\$ 1.700,00;
- 2 No Sindicato, na guia Geral > Cálculo, possui a seguinte configuração:
  - No campo Calcular o salário proporcional ao número de dias de cada mês, foi selecionada a opção
     'Sim, quando a competência calculada for inferior a 30 dias';
  - Selecionada opção '[x] Utilizar em competência com férias gozadas'; e
  - '[x] Utilizar como divisor a quantidade de dias do mês;
- 3 Em Processos > Férias > Individual, teve férias gozadas no seguinte período:
  - Início: 01/02/2023, Dias: 20 e Fim: 20/02/2023;

| 🎴 Nova Férias                                                                                                    |                                                                                                    |                                        |  |  |  |  |
|----------------------------------------------------------------------------------------------------|----------------------------------------------------------------------------------------------------|----------------------------------------|--|--|--|--|
| Colaborador: 6 LUCAS<br>Período aquisitivo<br>Início: 10/01/2022 -<br>Fim: 09/01/2023 -<br>                                                 | Opções das férias<br>☐ Adiantar 1ª parcela d<br>☑ Descontar faltas<br>☐ Descontar faltas parc<br>☐ Descontar faltas notu<br>☐ Descontar faltas susp<br>☐ Não calcular 1/3 féria | o 13ª<br>iais<br>Irnas<br>pensas<br>as |  |  |  |  |
| Período de gozo<br>Início: 01/02/2023 -<br>Dias: 20,<br>Fim: 20/02/2023 -<br>Pagamento<br>Data: 30/01/2023 -<br>Informar médias manualmente | Pagar abono pecuniário         Início abono:       00/00/0000 ♀         Dias:       0,         Fim abono:       00/00/0000 ♀                                                    |                                        |  |  |  |  |
| Média Horas<br>Média Valor<br>Vantagem<br>Recalcular                                                                                        | Férias Vencidas 13º S<br>,00<br>,00<br>,00<br>Excluir Lançamentos                                                                                                    | alário<br>,00<br>,00<br>,00            |  |  |  |  |

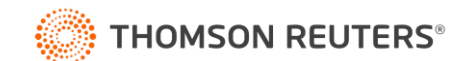

4 - No cálculo das férias do empregado, na competência 02/2023, para a rubrica 3 - Horas Férias foi gerado o valor de R\$ 1.214,29;

| Consulta Recibo                                          |                                                                                   |                                                                  |                      |                     |           |                                                   |            |
|----------------------------------------------------------|-----------------------------------------------------------------------------------|------------------------------------------------------------------|----------------------|---------------------|-----------|---------------------------------------------------|------------|
| ⊟-愛 6LUCAS<br>⊟-▼ 01/02/2023 - 20/02/2023<br>└─▼ 02/2023 | Empregado:<br>Competência:<br>Complemento de cá                                   | 6 LUCAS<br>02/2023 -                                             | 1                    | Tipo de cálculo: Fé | ias       | Selecionar       ▼ <u>Recibo</u> ↓     Homolognet | Soluções 👔 |
|                                                          | Código                                                                            | Nome da Rubrica                                                  |                      | Informado           | Proventos | Descontos                                         |            |
|                                                          | 3 HOF                                                                             | AS FERIAS                                                        |                      | 146,67              | 1.214,29  |                                                   |            |
|                                                          | 931 173<br>813 EGT                                                                | S FERIAS                                                         |                      | 33,33<br>00         | 404,76    | *                                                 |            |
|                                                          | 812 INSS FERIAS                                                                   |                                                                  |                      | 7,79                | 120,02    | 126,18 📊                                          |            |
|                                                          | Gozo: 01/02/2023<br>Cargo: 2 - AUXILIA<br>Empregado admiti<br>Salario contratual: | - 20/02/2023<br>R ADMINISTRATIVO<br>o em: 10/01/2022<br>1.700,00 |                      |                     |           |                                                   |            |
|                                                          | ND: 0 NF:<br>Base: (Não Mai                                                       | 0 FGTS: 129,52                                                   | 1.619,05<br>Líquido: | 126,18<br>1.492,87  |           |                                                   |            |
| ,                                                        | ,                                                                                 |                                                                  |                      |                     |           |                                                   |            |

• Para chegar ao valor gerado na rubrica 3, o sistema teve a seguinte consideração:

> R\$ 1.700,00 (Salário Contratual) ÷ 28 (Proporcionalidade de Cálculo) = R\$ 60,71 (Salário Dia);

> R\$ 60,71 (Salário Dia) x 20 (Dias gozo férias) = R\$ 1.214,29 (Horas Férias);

4 - Nesse caso, como foi selecionada a opção '[x] Utilizar como divisor a quantidade de dias do mês, o sistema considerou para o cálculo da proporcionalidade das férias, 28 dias, que correspondem ao total de dias no mês de Fevereiro (mês de gozo das férias).

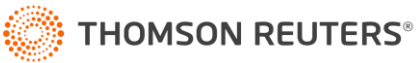